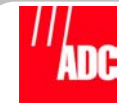

# PCS-719 Integrated DLC Installation and Turn-up Procedure

This document describes the procedures for installing and turning up PG-Flex<sup>*Plus*<sup>™</sup></sup> integrated systems in the PCS-719 Central Office Terminal (COT) Shelf. The PCS-719 can also be remotely located in a cabinet or other suitable enclosure.

## PG-Flex<sup>Plus</sup> System

The PG-Flex<sup>*Plus*</sup> Integrated Digital Loop Carrier (IDLC) system supports four or six DS0s on a single copper pair or 24 DS0s on two copper pairs (Figure 1). Services include Plain Old Telephone Service (POTS – Loop Start/Ground Start [LS/GS] and Universal Voice Grade [UVG]), and Integrated Services Digital Network (ISDN). CLASS features, MLT testability, and network management are also supported.

Sixteen PLL-735 Dual Integrated Central Office Line Units (COLUs) or eight FLL-814 COLUs can be installed in the 23" COT Shelf.

High-bit-rate Digital Subscriber Line (HDSL) circuits transport these services between the COT Shelf and the Network Interface Devices (NIDs) or Remote Terminal (RT) Enclosures. NIDs and RTs are linepowered from the PLL-735s and FLL-814s.

Subscriber services are transported between the Class 5 switch and the COT Shelf over DSX-1 circuits supporting ES, ESF, and TR-08 formats. Equipment protection is provided through the COT Shelf backplane; the backplane terminates these circuits on both PMX-744 Multiplex Units.

The PMU-712 Management Unit provides shelf management, performance monitoring, alarm, and test interface functions.

Doublers can be used to extend the range of the 24 channel systems. Two additional copper pairs are required between the COT Shelf and RT Enclosure for each doubler installed.

Versions of the PG-Plus NIDs and PG-Flex RT Enclosures are environmentally hardened and can be mounted externally or internally at the subscriber location.

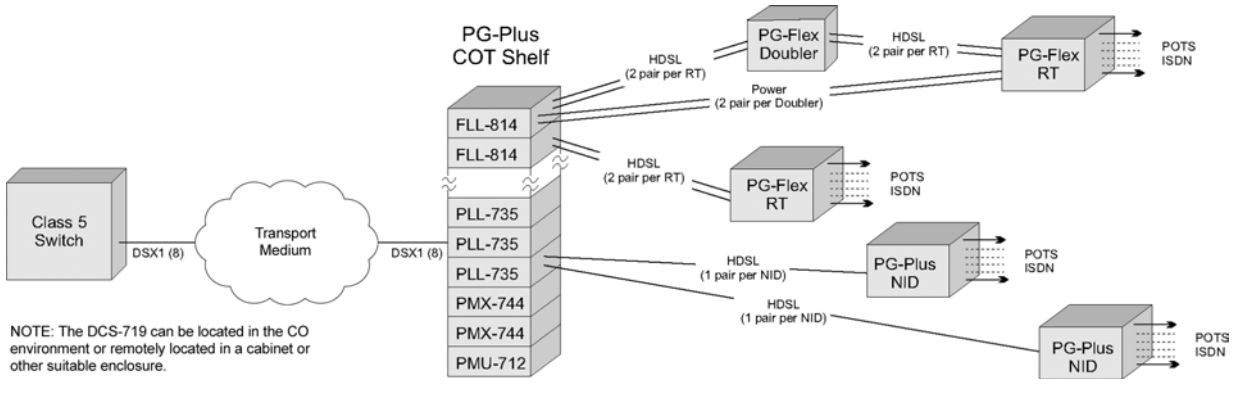

Figure 1. System Architecture

## 1 WIRE THE PCS-719 COT SHELF

Figure 2 provides a block diagram of the PCS-719 Shelf wiring required to support the IDLC system.

#### 1.1 Frame Ground

Two frame ground termination points are provided on the COT Shelf. Both J22 and TB1 FGND are electrically equivalent.

Use locally approved methods to connect J22 or TB1 FGND to the common equipment ground wire running along the vertical member of the frame or to CO frame ground.

| r | ~      | Ú | r | $\sim$ |
|---|--------|---|---|--------|
| P | $\sim$ | P | _ |        |
| ŀ | -      | - | - | -      |
| F | -      | - |   | -      |

Use 12 AWG (minimum) wire for this connection.

#### 1.2 CO Battery

The PCS-719 COT Shelf can be wired for single or redundant powering. The input current, shelf fuse recommendation, and heat dissipation are listed in Table 1. CO battery wiring for each COT Shelf goes directly to the equipment bay fuse panel (Figure 2).

| ſ |  |
|---|--|
| l |  |
| ł |  |
| l |  |

Table 1 assumes the entire COT shelf is providing the services listed below and all POTS subscribers are off-hook.

#### Table 1. PCS-719 Shelf Fusing

| Service                                                    | Double | er ICOLU | NID or<br>RTLU | Fuse¹<br>(Amps) |  |
|------------------------------------------------------------|--------|----------|----------------|-----------------|--|
| 4 POTS                                                     | N/A    | PLL-735  | PRL-770        | 12.0            |  |
| 6 POTS                                                     | N/A    | PLL-735  | PRL-771        | 15.0            |  |
| 3 POTS/1 ISDN                                              | N/A    | PLL-735  | PRL-772        | 12.0            |  |
| 2 ISDN                                                     | N/A    | PLL-735  | PRL-773        | 10.0            |  |
| 1 POTS/ 1 ISDN                                             | N/A    | PLL-735  | PRL-774        | 10.0            |  |
| 6 UVG                                                      | N/A    | PLL-735  | PRL-779        | 15.0            |  |
| 24 POTS or 8 ISDN <sup>2</sup>                             | 0      | FLL-814  | FRL-842        | 15.0            |  |
| 24 POTS or 8 ISDN <sup>2</sup>                             | 1      | FLL-814  | FRL-842        | 15.0            |  |
| 24 POTS or 8 ISDN <sup>2</sup>                             | 2      | FLL-814  | FRL-842        | 20.0            |  |
| 24 POTS or 8 ISDN <sup>3</sup>                             | 0      | FLL-814  | FRL-842        | 10.0            |  |
| 24 POTS or 8 ISDN <sup>3</sup>                             | 1      | FLL-814  | FRL-842        | 12.0            |  |
| 24 POTS or 8 ISDN <sup>3</sup>                             | 2      | FLL-814  | FRL-842        | 15.0            |  |
| Note 1: Assumes maximum capacity                           |        |          |                |                 |  |
| Note 2: Subscriber drop set for LONG ( $\leq 960 \Omega$ ) |        |          |                |                 |  |

Note 3: Subscriber drop set for SHORT ( $\leq 830 \Omega$ )

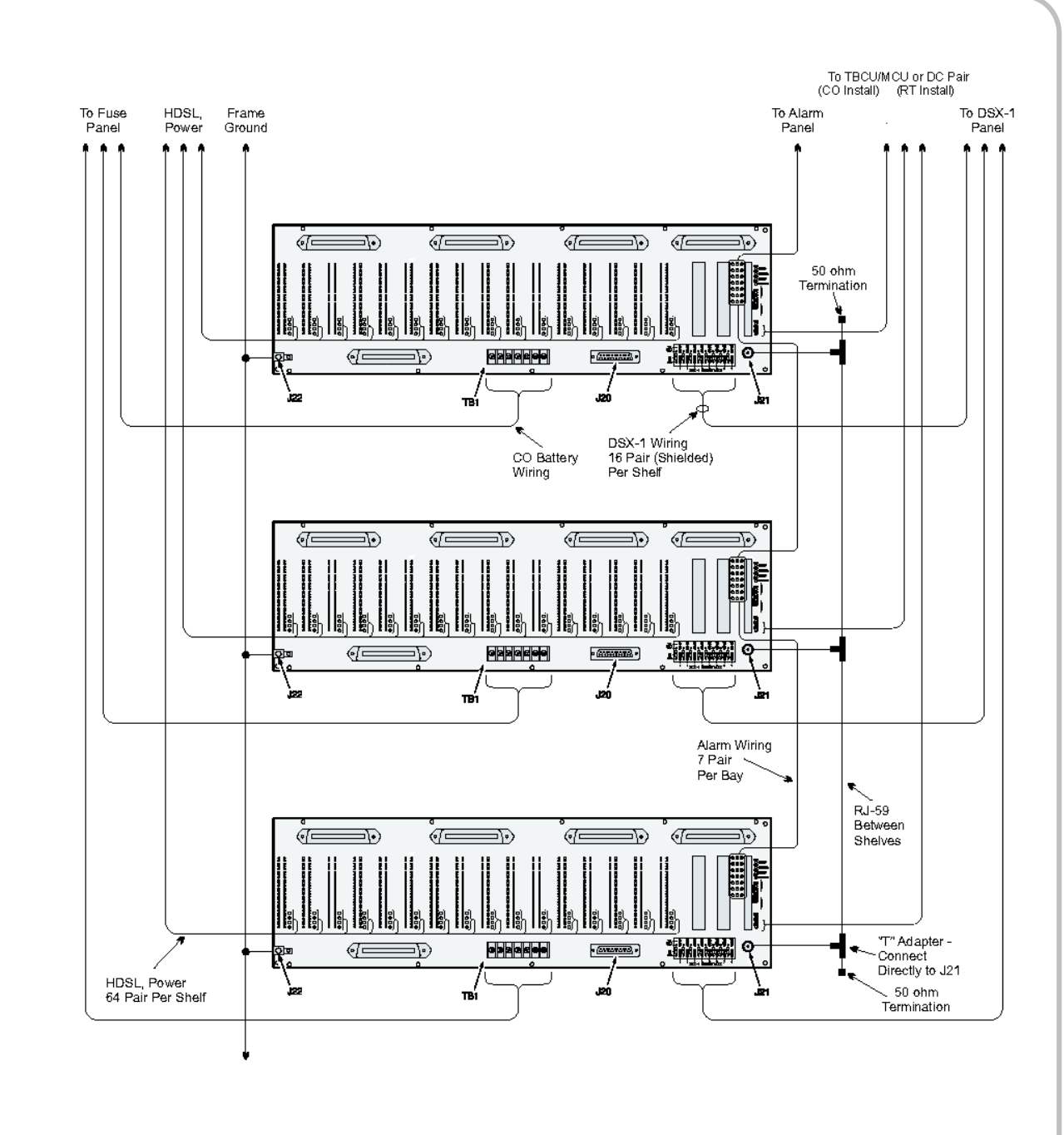

Figure 2. PCS-719 COT Shelf Integrated DLC Wiring Block Diagram

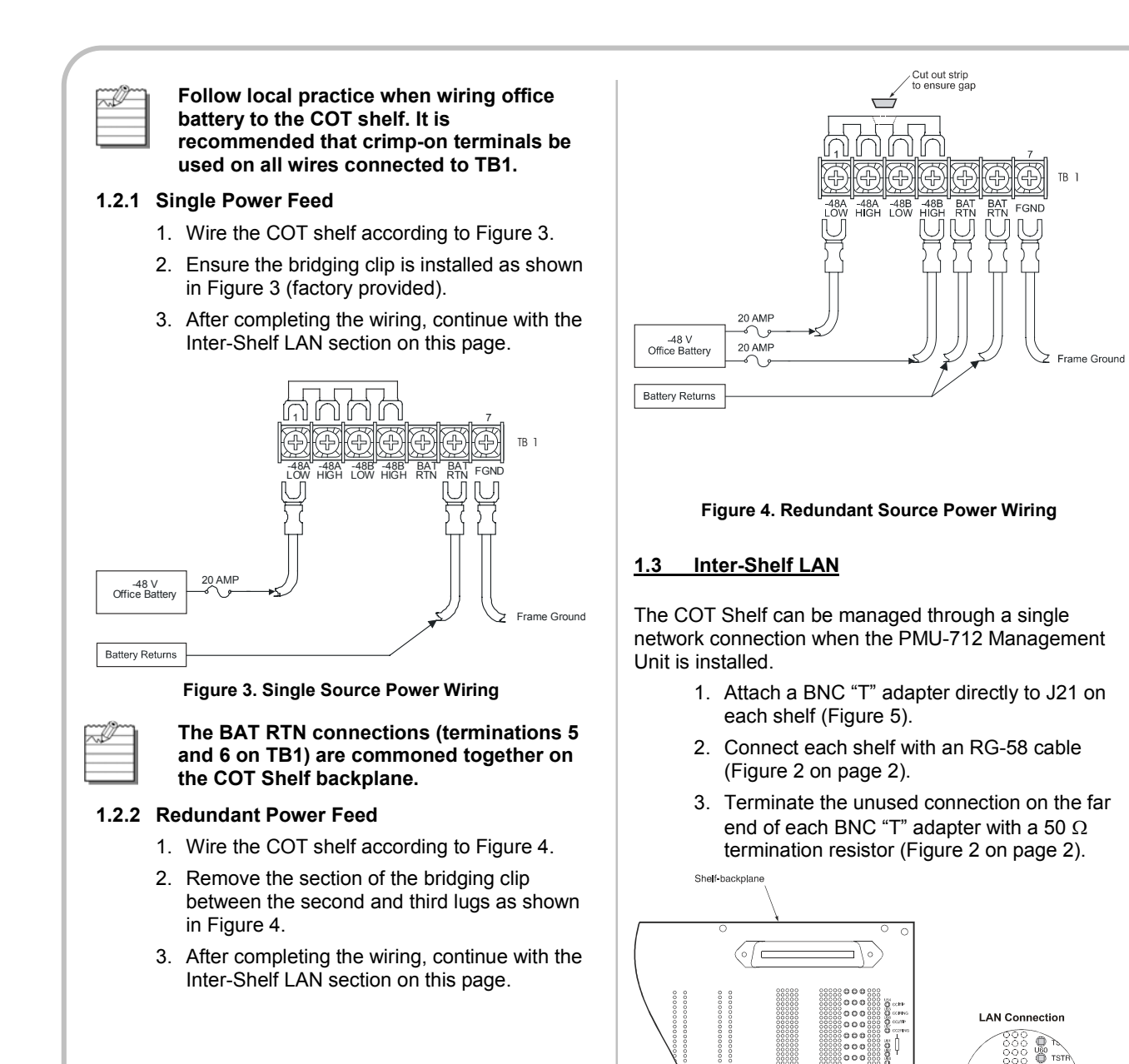

Figure 5. LAN Termination

### 1.4 Alarms

Terminate the alarm leads from the CO alarm system to the shelf. Refer to Table 2 for Alarm Terminations.

```
~P
```

Each alarm operates a Form C relay with normally open (NO), normally closed (NC) and common (COM) connections. When an alarm is not active, there is continuity between the NC and COM connections. When an alarm is active, there is no continuity between the NO and COM connections.

The NO and COM alarm relay connections can be multipled between COT shelves in the same equipment bay.

#### Table 2. Alarm Terminations

| Alarm                                                | Function                                                                                                    |  |  |
|------------------------------------------------------|----------------------------------------------------------------------------------------------------|--|--|
| SYSTEM                                               | There is a critical, major, or minor<br>alarm active on the COT shelf.<br>Connect this relay to the equipment<br>bay alarm indicator. |  |  |
| CRIT VISUAL                                          | There is a critical alarm active on the COT shelf. Connect this relay to the critical alarm visual indicator of the CO alarm system.  |  |  |
| CRIT AUDIBLE                                         | There is a critical alarm active on the COT shelf. Connect this relay to the critical alarm audible indicator of the CO alarm system. |  |  |
| MAJ VISUAL                                           | There is a major alarm active on the COT shelf. Connect this relay to the major alarm visual indicator of the CO alarm system.        |  |  |
| MAJ AUDIBLE                                          | There is a major alarm active on the COT shelf. Connect this relay to the major alarm audible indicator of the CO alarm system.       |  |  |
| MIN VISUAL                                           | There is a minor alarm active on the COT shelf. Connect this relay to the minor alarm visual indicator of the CO alarm system.        |  |  |
| MIN AUDIBLE                                          | There is a minor alarm active on the COT shelf. Connect this relay to the minor alarm audible indicator of the CO alarm system.       |  |  |
| Audible alarms can be silenced using the ACO button. |                                                                                                    |  |  |

Refer to Figure 6 for the location of the alarm wire-wrap posts and Figure 2 on Page 2 for inter-shelf wiring of these alarms.

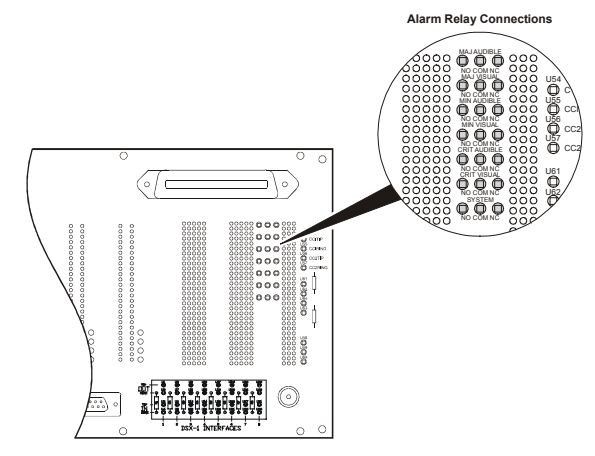

Figure 6. Alarm Terminations

#### <u>1.5 ACO</u>

The Alarm Cutoff (ACO) function silences active audible alarms; visual alarms remain present as long as an alarm is active. Alarm cutoff can be achieved by pressing the ACO button on the front panel of the PMU-712 or by connecting the EXT ACO pin on the shelf to ground (Figure 7) through a normally open momentary push button switch. The EXT ACO lead can be multiplied to other shelves. You can also silence audible alarms via the Maintenance screens.

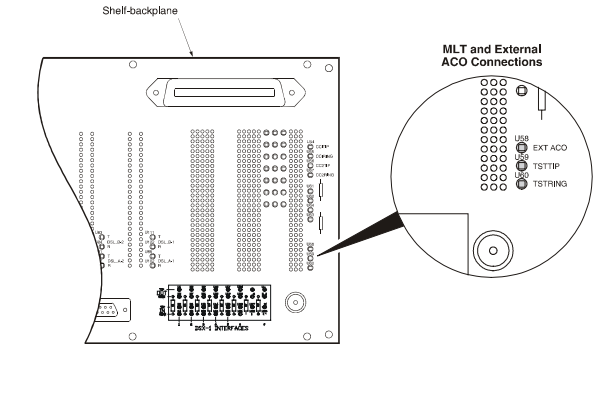

Figure 7. ACO and MLT Terminations

#### 1.6 Subscriber Drop Testing

Test results on POTS subscriber drops can be displayed through a maintenance screen in the PMU-712 or as three-terminal resistive signatures on the TSTTIP and TSTRING terminations on the COT shelf backplane (Figure 7). Connect these terminations to the central office test system following local practice.

Table 3 shows the resistive signatures that are presented to the CO test system for various line conditions.

#### **Table 3. DC Resistive Signatures**

| Test                           | Failure Condition                                   | TR<br>(kΩ) | TG, RG<br>(kΩ) |
|--------------------------------|-----------------------------------------------------|------------|----------------|
| RT Equipment<br>Failure        | RT detected, but no response from RT                | 17.8       | 90.9           |
| Foreign Voltage<br>on Drop     | TG or RG > 10 V <sub>ms</sub><br>TG or RG > 6 Vdc   | 27.8       | 90.9           |
| All Tests OK                   | No failures detected                                | 38.3       | 90.9           |
| Ringer Test                    | REN > 5.0 or<br>REN < 0.175                         | 48.3       | 90.9           |
| Resistive Fault<br>on Drop     | TG, RG, or TR $\leq$ 150 k $\Omega$                 | 58.0       | 90.9           |
| Receiver<br>Off-hook           | Phone is off-hook                                   | 68.0       | 90.9           |
| Hazardous<br>Potential on Drop | TG or RG > 50 V <sub>ms</sub><br>TG or RG > 135 Vdc | 78.5       | 90.9           |
| COTS-RT<br>Facility Failure    | RT not detected                                     | ≥ 1,000    | 90.9           |

The signatures for the PMU-712 List 2 are biased to –14 Vdc.

#### 1.7 HDSL and Auxiliary Power

HDSL and auxiliary power connections are made to wire-wrap terminations on the shelf backplane (Figure 8).

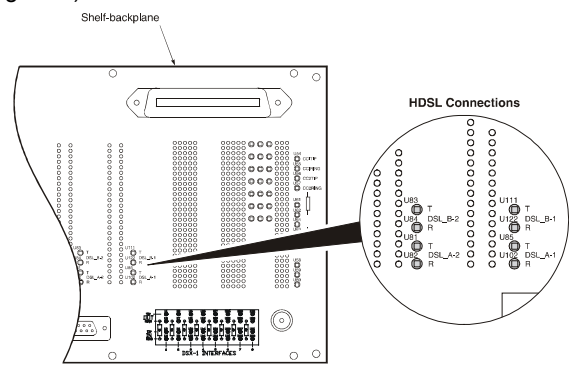

#### Figure 8. HDSL Terminations

Table 4 on Page 5 shows the HDSL distance. Table 5 on Page 5 shows the terminations for connecting the HDSL circuits and their appearances on the PLL-735 and FLL-814 CO line units.

Wire the HDSL subscriber circuits according to Table 5 on Page 5.

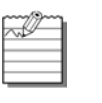

The wiring in Table 5 on Page 5 is different for the 4/6 channel PLL-735 and the 24 channel FLL-814.

| 7/11 | ~ | ٦. |  |
|------|---|----|--|
|      | _ | 1  |  |
|      | - | ъ  |  |

For each doubler used in the 24 channel HDSL circuit, two additional power pairs are required between the COT Shelf and the RT Enclosure. Power pairs do not need to pass through the doubler housing.

| DSOs         | Dblers           | Pairs             | 26<br>AWG            | 24<br>AWG       | 22<br>AWG          | 19<br>AWG     |
|--------------|------------------|-------------------|----------------------|-----------------|--------------------|---------------|
|              |                  |                   | (kft)                | (kft)           | (kft)              | (kft)         |
| 4            | N/A              | 1                 | 15.0                 | 21.7            | 31.2               | 49.7          |
| 6            | N/A              | 1                 | 12.5                 | 18.0            | 25.2               | 37.8          |
| 24           | 0                | 2                 | 9.0                  | 12.3            | 16.1               | 22.8          |
| 24           | 1                | 4                 | 18.0                 | 24.6            | 32.2               | 45.6          |
| 24           | 2                | 6                 | 27.0                 | 36.9            | 48.3               | 68.4          |
| Table        | -<br>5. PCS-71   | 9 HDSL            | and Pow              | er Circu        | it Assian          | ments         |
| Card<br>Slot | HDS<br>Term      | L                 | PLL-735<br>4/6 Char  | Dual            | FLL<br>24 Ch       | -814<br>annel |
| LU 1         | DSL_A            | -1 1              | – HDSL (             | 1A)             | 1 – PWF            | 2             |
|              | DSL_B            | -1 2              | – HDSL (             | 1B)             | 1 – PWF            | 2             |
| LU 2         | DSL_A<br>DSL_B   | -2 3<br>-2 4      | – HDSL (<br>– HDSL ( | ,<br>2A)<br>2B) | 1 – HDS<br>1 – HDS | L 1<br>L 2    |
| LU 3         | DSL_A            | -3 5              | – HDSL (             | 3A)             | 2 – PWR            | R 1           |
|              | DSL_B            | -3 6              | – HDSL (             | 3B)             | 2 – PWR            | R 2           |
| LU 4         | DSL_A            | -4 7              | – HDSL (             | 4A)             | 2 – HDS            | L 1           |
|              | DSL_B            | -4 8              | – HDSL (             | 4B)             | 2 – HDS            | L 2           |
| LU 5         | DSL_A            | -5 9              | – HDSL (             | 5A)             | 3 – PWF            | R 1           |
|              | DSL_B            | -5 1              | 0 – HDSL             | (5B)            | 3 – PWF            | R 2           |
| LU 6         | DSL_A            | -6 1              | 1 – HDSL             | (6A)            | 3 – HDS            | L 1           |
|              | DSL_B            | -6 1              | 2 – HDSL             | (6B)            | 3 – HDS            | L 2           |
| LU 7         | DSL_A            | -7 1:             | 3 – HDSL             | (7A)            | 4 – PWF            | R 1           |
|              | DSL_B            | -7 1:             | 4 – HDSL             | (7B)            | 4 – PWF            | R 2           |
| LU 8         | DSL_A            | -8 1:             | 5 – HDSL             | (8A)            | 4 – HDS            | L 1           |
|              | DSL_B            | -8 1:             | 6 – HDSL             | (8B)            | 4 – HDS            | L 2           |
| LU 9         | DSL_A            | -9 1 <sup>°</sup> | 7 – HDSL             | (9A)            | 5 – PWF            | R 1           |
|              | DSL_B            | -9 18             | 8 – HDSL             | (9B)            | 5 – PWF            | R 2           |
| LU 10        | DSL_A-           | 10 1              | 9 – HDSL             | . (10A)         | 5 – HDS            | SL 1          |
|              | DSL_B-           | 10 2              | 0 – HDSL             | . (10B)         | 5 – HDS            | SL 2          |
| LU 11        | DSL_A-           | 11 2              | 1 – HDSL             | . (11A)         | 6 – PWF            | २ 1           |
|              | DSL_B-           | 11 2              | 2 – HDSL             | . (11B)         | 6 – PWF            | २ 2           |
| LU 12        | DSL_A-           | 12 2              | 3 – HDSL             | . (12A)         | 6 – HDS            | SL 1          |
|              | DSL_B-           | 12 2              | 4 – HDSL             | . (12B)         | 6 – HDS            | SL 2          |
| LU 13        | DSL_A-           | 13 2              | 5 – HDSL             | . (13A)         | 7 – PWF            | R 1           |
|              | DSL_B-           | 13 2              | 6 – HDSL             | . (13B)         | 7 – PWF            | R 2           |
| LU 14        | DSL_A-           | 14 2              | 7 – HDSL             | . (14A)         | 7 – HDS            | SL 1          |
|              | DSL_B-           | 14 2              | 8 – HDSL             | . (14B)         | 7 – HDS            | SL 2          |
| LU 15        | DSL_A-           | 15 2              | 9 – HDSL             | . (15A)         | 8 – PWF            | R 1           |
|              | DSL_B-           | 15 3              | 0 – HDSL             | . (15B)         | 8 – PWF            | R 2           |
| LU 16        | DSL_A-<br>DSL_B- | 16 3<br>16 3      | 1 – HDSL<br>2 – HDSL | (16A)<br>(16B)  | 8 – HDS<br>8 – HDS | L 1           |

## 1.8 DSX-1

~l

Each DSX-1 circuit is connected to the COT shelf backplane (Figure 9). The input (side 1) of each DSX-1 circuit includes a 100  $\Omega$  termination resistor.

The IN termination is the DSX-1 signal from the central office (side 1). The OUT termination is the DSX-1 signal to the central office (side 2).

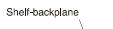

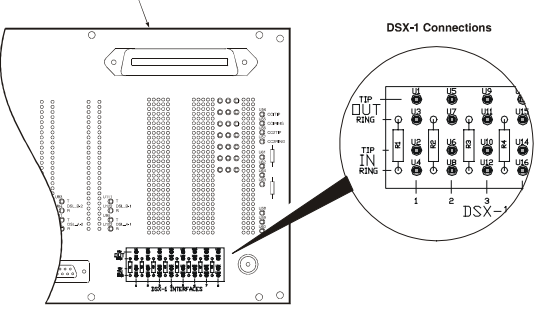

#### Figure 9. DSX-1 Terminations

Follow local practice to terminate the DS1 circuits to the COT shelf.

## 2 INSTALL AND PROVISION CARDS

This section describes the procedures for installing and provisioning the PMU-712 and PMX-744 units in the PCS-719 shelf.

## 2.1 Install the PMU-712

- 1. Install the PMU-712 (Figure 10) in the shelf slot labeled "COMMON".
- 2. After installing the unit, the front panel LEDs cycle upwards in pairs, then go off. The PWR LED remains on.

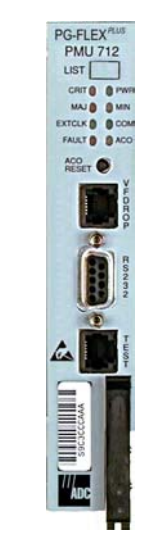

Figure 10. Management Unit

Table 6 provides a description of the PMU-712 LEDs.

#### Table 6. PMU-712 LED Indicators

| LED    | Color  | State                 | Description                                                              |
|--------|--------|-----------------------|--------------------------------------------------------------------------|
| PWR    | Green  | On<br>Flashing<br>Off | BAT A and BAT B present<br>BAT A or BAT B missing<br>Unit is not powered |
| EXTCLK | Green  | On<br>Flashing<br>Off | Both clocks present<br>One clock present<br>No clock present             |
| CRIT   | Red    | On<br>Off             | Critical alarm(s) active<br>No critical alarm(s) active                  |
| MAJ    | Red    | On<br>Off             | Major alarm(s) active<br>No major alarm(s) active                        |
| MN     | Yellow | On<br>Off             | Minor alarm(s) active<br>No minor alarm(s) active                        |
| ACO    | Yellow | On<br>Off             | ACO operated<br>ACO not operated                                         |
| FAULT  | Red    | On<br>Off             | Fault in unit<br>No fault in unit                                        |
| СОМ    | Green  | On<br>Off             | Multi-shelf management active<br>Multi-shelf management idle             |

Table 7 lists the LED indications for the PMU-712 diagnostic and maintenance modes.

#### Table 7. PMU-712 Diagnostic Indicators

| Indicator                                                  | Description                     | Action                                                                                                    |
|------------------------------------------------------------|---------------------------------|----------------------------------------------------------------------------------------------------|
| PWR LED<br>On, all other<br>LEDs<br>Flashing               | Unit is running in<br>Boot Mode | Application software<br>must be re-installed.<br>Contact Technical<br>Support for additional<br>information. |
| PWR LED<br>On, all other<br>LEDs<br>sequencing<br>downward | Software download to unit       | Wait for download to<br>complete and unit to<br>re-start                                                     |

#### 2.2 Install the PMX-744s

The following procedures assume the transmission circuits between the CO switch and the PCS-719 COT Shelf are configured correctly and fully operational (Table 10).

- 1. Install the first PMX-744 (Figure 11) in the shelf slot labeled "MUX1".
- 2. After the PMX-744 is installed, the front panel LEDs turn on, then go off. The PWR LED remains on.
- After approximately ten seconds, the DSX-1 LEDs indicate the status of the DSX-1 circuits and the ACTIVE LED remains on.

If the PMX-744 is not indicating the correct status of the DSX-1 circuits, then there may be a problem with the transmission circuits or with the PMX-744. Problems <u>must be cleared</u> before proceeding with the turn-up of the COT Shelf. Refer to Table 10 for line format and/or provision the cards per Section 2.3 on Page 7, as necessary.

- 4. Install the second PMX-744 (Figure 11) in the shelf slot labeled "MUX2"
- 5. After the PMX-744 is installed, the front panel LEDs turn on, then go off. The PWR LED remains on.
- After approximately ten seconds, the DSX-1 LEDs indicate the status of the DSX-1 circuits.

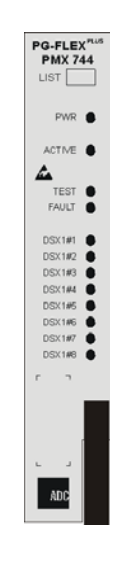

#### Figure 11. PMX-744

Table 8 lists the LED indications for the PMX-744.

#### Table 8. PMX-744 LED Indicators

| LED       | Color  | State    | Description                                                     |
|-----------|--------|----------|-----------------------------------------------------------------|
| PWR       | Green  | On       | BAT A and/or BAT B present                                      |
|           |        | Flashing | BAT A or BAT B missing                                          |
|           |        | Off      | Unit is not powered/Processor dead                              |
| ACTIVE    | Green  | On       | Carrying traffic                                                |
|           |        | Off      | Standby                                                         |
| TEST      | Yellow | On       | DS1(s) is in loopback                                           |
|           |        | Off      | No DS1(s) loopbacks                                             |
| FAULT     | Red    | On       | Active alarm fault or<br>complete hardware failure<br>in system |
|           |        | Off      | No fault in unit                                                |
| DSX-1-#   | Green  | On       | Good DS1 signal present                                         |
| (# = 1-8) |        |          |                                                                 |
|           |        | Flashing | Loss of Frame (LOF) detected                                    |
|           |        | Off      | No DS1 signal present                                           |

Table 9 lists the LED indications for the PMX-744 diagnostic and maintenance modes.

#### Table 9. PMX-744 Diagnostic Indicators

| Indicator                                               | Description                           | Action                                                                                                    |
|---------------------------------------------------------|---------------------------------------|----------------------------------------------------------------------------------------------------|
| PWR LED<br>On, all other LEDs<br>Flashing               | PMX-744 is<br>running in Boot<br>Mode | Application software<br>must be re-installed.<br>Contact Technical<br>Support for additional<br>information. |
| PWR LED On, all<br>other LEDs<br>sequencing<br>downward | Software<br>download to<br>PMX-744    | Wait for download to complete and PMX-744 to re-start                                                        |
| Fault LED On,<br>all other LEDs off                     | Complete<br>hardware failure          | Replace PMX-744                                                                                              |

When the PMX-744 is installed, the multiplexer unit is automatically configured with the DS1 default values shown in Table 10.

#### Table 10. PMX-744 DS1 Default Options

| Option                   | List 1A | List 2  |
|--------------------------|---------|---------|
| Cross Connect Mode       | 192-CH  | 192-CH  |
| Primary Timing Source    | DS1-1   | DS1-1   |
| Secondary Timing Source  | DS1-1   | DS1-1   |
| PMX Protection Switching | Enabled | Enabled |
| DS1 Frame Format         | ESF     | TR-08   |
| DS1 Line Code            | B8ZS    | AMI     |

#### 2.3 Provision the PMU-712 and PMX-744

Equipment Needed: VT-100 emulator terminal (PC/Laptop running Windows Hyperterminal or PROCOMM, etc.) DB-9 straight cable PMU-712 PMX-744 ESD Wrist Strap

| Step | Action                                                                                                    | Verification                                                                                           |
|------|----------------------------------------------------------------------------------------------------|----------------------------------------------------------------------------------------------------|
| 1    | Set your terminal to:<br>8 data bits<br>1 stop bit<br>no parity<br>VT-100 emulation                                                                                                    |                                                                                                    |
| 2    | Connect DB-9 cable between<br>RS-232 port on front panel of<br>PMU-712 and PC/Laptop serial<br>port.                                                                                                    |                                                                                                    |
| 3    | Press the <b>Spacebar</b> several times to activate the auto baud feature of the PMU-712                                                                                                    |                                                                                                    |
|      | If the Login Password screen disp<br>go directly to step 4.                                                                                                    | lays, skip step 3 and                                                                                  |
| 4    | Type chg-dialog; and press<br>Enter at the TL1 prompt ("<") to<br>change from TL1 mode to<br>Screens mode.                                                                                                    | After several<br>seconds, the<br>Login Password<br>screen displays.                                    |
|      | Type chg-mode::screens; inste<br>dialog;<br>before pressing Enter to permane<br>TL1 mode to screen interface mod                                                                                                    | ead of chg-<br>ntly change from<br>le.                                                                 |
| 5    | Enter the <i>Password</i> , then press <b>Enter</b> .                                                                                                    | Main Menu<br>appears.                                                                                  |
|      | The factory-default password is pa<br>password has been changed and<br>not known, contact ADC Technica<br>the terminal. Technical Support wi<br>temporary password based on the<br>number displayed on the Logon sc | assword#1. If the<br>the new password is<br>I Support while at<br>Il provide a<br>Access Key<br>creen. |

| 6  | Choose SELECT from the menu<br>bar and choose active MUX<br>( <b>MUX 1</b> or <b>MUX 2</b> ).                                                                                |                                                                                                    |
|----|----------------------------------------------------------------------------------------------------|----------------------------------------------------------------------------------------------------|
| a) | Select <b>CONFIG</b> , then choose<br>System Options and press <b>Enter</b> .                                                                                                |                                                                                                    |
| b) | Use the arrows to select the <b>DS1</b><br>Frame Format and <b>DS1 Line</b><br><b>Code</b> fields, and set the<br>appropriate values per your<br>engineering specifications. |                                                                                                    |
| c) | Select ACCEPT SYSTEM<br>OPTION CHANGES and press<br>Enter.                                                                                                    |                                                                                                    |
| d) | Press ESC.                                                                                                    | Menu bar<br>appears.                                                                                             |
| 7  | Select <i>MAIN</i> from the menu bar and press <b>Enter</b> .                                                                                                    | Shelf Summary<br>screen appears.                                                                                 |
| a) | Select Shelf Summary and press Enter.                                                                                                    | The screen should<br>indicate that both<br>PMX-744s are<br>installed and all<br>other slots are not<br>equipped. |
|    | If any alarms are present in the system<br>identified and cleared before proce<br>up of the COT Shelf.                                                                       | stem, they must be<br>eeding with the turn-                                                                      |
| b) | Press ESC.                                                                                                    | Menu bar<br>appears.                                                                                             |
| 8  | Select <i>CONFIG</i> from the menu<br>bar and press <b>Enter</b> to set the<br>system date and time.                                                                         |                                                                                                    |
| a) | Select Date and Time and press Enter.                                                                                                    |                                                                                                    |
| b) | Enter the <i>current date and time</i> ,<br>then select ACCEPT DATE AND<br>TIME and press <b>Enter</b> .                                                                     |                                                                                                    |
|    |                                                                                                    |                                                                                                    |

| 9              | Select <i>CONFIG</i> from the menu<br>bar and press <b>Enter</b> to set the<br>system ID.                                                                                     |                      |
|----------------|----------------------------------------------------------------------------------------------------|----------------------|
| a)             | Select Shelf Options and press Enter.                                                                                                    |                      |
| b)             | Use the tab key to select the <b>Shelf ID</b> field, then type the <i>system ID</i> .                                                                                         |                      |
| c)             | Select ACCEPT SHELF<br>OPTIONS and press Enter.                                                                                                    |                      |
| d)             | Press ESC.                                                                                                    | Menu bar<br>appears. |
|                |                                                                                                    |                      |
| 10             | Select <i>ALARMS</i> from the menu<br>bar and press <b>Enter</b> to clear the<br>alarm history.                                                                               |                      |
| 10<br>a)       | Select <i>ALARMS</i> from the menu<br>bar and press <b>Enter</b> to clear the<br>alarm history.<br>Select <i>ALARM HISTORY</i> and<br>press <b>Enter</b> .                    |                      |
| 10<br>a)<br>b) | Select ALARMS from the menu<br>bar and press Enter to clear the<br>alarm history.<br>Select ALARM HISTORY and<br>press Enter.<br>Type Y at the CLEAR ALARM<br>HISTORY prompt. |                      |

#### 2.4 Install the PLL-735 and FLL-814 Line Units

The following procedures assume the transmission circuits between the CO switch and the COT Shelf are configured correctly and are fully operational, and the PMX-744s are functioning normally.

Table 11 describes the LED indicator status on the front of the PLL-735 (Figure 12). Refer to Table 13 on Page 9 for fault isolation and troubleshooting procedures.

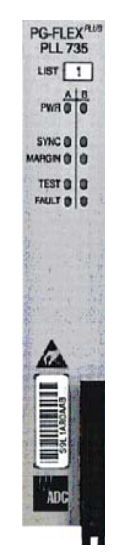

Figure 12. PLL-735

|        | Table  | 11. PLL-738 | 5 LED Indicators                                |
|--------|--------|-------------|-------------------------------------------------|
| LED    | Color  | State       | Description                                     |
| PWR    | Green  | On          | Power is normal – HDSL in<br>sync               |
|        |        | Flashing    | HDSL not in sync                                |
|        |        | Off         | Unit is not powered                             |
| SYNC   | Green  | On          | HDSL in sync to NID                             |
|        |        | Flashing    | HDSL attempting to sync<br>with NID             |
|        |        | Off         | No NID detected                                 |
| MARGIN | Yellow | On          | CO margin below preset threshold                |
|        |        | Flashing    | RT margin is below preset threshold             |
|        |        | Off         | CO and RT margins are<br>above preset threshold |
| TEST   | Yellow | On          | Subscriber drop test in progress                |
|        |        | Off         | No drop test in progress                        |
| FAULT  | Red    | On          | PLL-735 detected a fault                        |
|        |        | Flashing    | PLL-735 has an active alarm                     |
|        |        | Off         | PLL-735 has no fault                            |

Table 12 describes the LED indicator status on the front of the FLL-814 (Figure 13). Refer to Table 14 on Page 9 for fault isolation and troubleshooting.

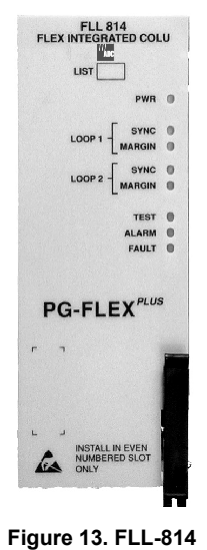

Table 12. FLL-814 LED Indicators

| LED                           | Color  | State    | Description                                                                                                    |
|-------------------------------|--------|----------|----------------------------------------------------------------------------------------------------|
| PWR                           | Green  | On       | FLL-814 power supply is normal                                                                                          |
|                               |        | Flashing | FLL-814 is attempting to<br>power-up the RT Line Unit or<br>Doubler Unit                                                |
|                               |        | Off      | FLL-814 is not receiving power or internal fault                                                                        |
| LOOP 1<br>or LOOP 2<br>SYNC   | Green  | On       | Loop 1 or 2 is in sync<br>between the FLL-814 and<br>RT Line Unit or Doubler Unit                                       |
|                               |        | Flashing | Loop 1 or 2 margin is<br>attempting to sync with the<br>RT Line Unit or Doubler Unit                                    |
|                               |        | Off      | Active RT Line Unit or<br>Doubler Unit is not detected                                                                  |
| LOOP 1<br>or LOOP 2<br>MARGIN | Yellow | On       | Loop 1 or 2 margin at the<br>FLL-814 is equal to or below<br>the provisioned threshold<br>level                         |
|                               |        | Flashing | Loop 1or 2 margin at the<br>RT Line Unit or Doubler Unit<br>is equal to or below the<br>provisioned threshold level     |
|                               |        | Off      | Loop 1or 2 margin at the<br>FLL-814 and RT Line Unit<br>and Doubler Unit is above<br>the provisioned threshold<br>level |
| TEST                          | Yellow | On       | Subscriber drop test in progress                                                                                        |
|                               |        | Off      | No drop test in progress                                                                                                |
| ALARM                         | Red    | On       | FLL-814 has an active alarm                                                                                             |
|                               |        | Flashing | RT Line Unit alarm exists                                                                                               |
|                               |        | Off      | FLL-814 has no alarms                                                                                                   |
| FAULT                         | Red    | On       | FLL-814 detects a fault                                                                                                 |
|                               |        | Off      | FLL-814 has no fault                                                                                                    |

Page 8 of 11

#### SYSTEM FAULT ISOLATION AND 3 TROUBLESHOOTING

This section provides information on system fault isolation and troubleshooting based on front panel LED indicators.

If you need additional assistance, contact Technical Support on page 11.

#### 3.1 PLL-735 Fault Isolation and Troubleshooting

Table 13 provides fault isolation and troubleshooting procedures for the PLL-735.

#### Table 13. PLL-735 Fault Isolation and Troubleshooting

| Indicator           | Probable<br>Cause                                                  | Solution                                                                                                    |
|---------------------|--------------------------------------------------------------------|----------------------------------------------------------------------------------------------------|
| All LEDs Off        | No input power                                                     | Verify fuses on bay fuse panel.                                                                                                    |
|                     | PLL-735 power<br>fuse blown                                        | Check input power on the shelf battery                                                                                                    |
|                     | PLL-735                                                            | terminations.                                                                                                    |
|                     | processor<br>stopped                                               | the PLL-735.                                                                                                    |
|                     |                                                                    | From the Main Menu<br>(Main Submenu –<br>Overall Status), verify<br>that no alarms exist. If<br>you cannot view the<br>Main Menu, replace the<br>PLL-735. |
|                     |                                                                    | Replace the PLL-735.                                                                                                    |
| PWR LED<br>Flashing | HDSL loop<br>open or HDSL<br>ground fault<br>detector<br>activated | Check HDSL loop continuity and length.                                                                                                    |
|                     |                                                                    | PLL-735 power supply or NID fault.                                                                                                    |
|                     |                                                                    | Replace the PLL-735.                                                                                                    |
|                     |                                                                    | Replace the NID.                                                                                                    |
| FAULT LED On        | PLL-735 fault detected                                             | Remove and re-insert the PLL-735.                                                                                                    |
|                     |                                                                    | Replace the PLL-735.                                                                                                    |

| Indicator                               | Probable<br>Cause                                                                              | Solution                                                                                                    | <u>3.2</u>                    | FLL-814                                           | Fault Isolation                                                                  |
|-----------------------------------------|------------------------------------------------------------------------------------------------|----------------------------------------------------------------------------------------------------|-------------------------------|---------------------------------------------------|----------------------------------------------------------------------------------|
| FAULT LED<br>Flashing                   | PLL-735 has<br>detected an<br>alarm condition                                                  | From the Main Menu<br>(Main Submenu –<br>Overall Status), verify<br>what alarms exist.                                                                                                    | Table<br>proce<br><b>Tabl</b> | 14 provid<br>dures for t<br>l <b>e 14. FLL</b> -i | es fault isolation<br>he FLL-814.<br>814 Troubleshoo                             |
|                                         |                                                                                                | From the Main Menu<br>(Alarms Submenu), clear                                                                                                    |                               | LED                                               | Probable Cause                                                                   |
| MARGIN LED On<br>MARGIN LED<br>Flashing | HDSL distance<br>limit exceeded<br>HDSL loop fault<br>PLL-735 fault                            | the alarm(s).<br>From the Main Menu<br>(Main Submenu –<br>Overall Status), verify<br>that no alarms exist. If<br>you cannot view the<br>Main Menu, replace the<br>PLL-735.<br>Check engineering<br>records for distance | No LEI                        | Ds On                                             | No input power<br>FLL-814 power<br>fuse blown<br>FLL-814<br>processor<br>stopped |
|                                         |                                                                                                | between the<br>PLL-735 and NID.<br>From the Main Menu,<br>(Performance Submenu<br>– HDSL-A or HDSL-B<br>Summary), check HDSL<br>loss to ensure maximum<br>attenuation has not been<br>exceeded.                         | PWR I                         | LED Off                                           | No input power<br>On-board fuse<br>is blown on<br>FLL-814                        |
|                                         |                                                                                                | Replace the PLL-735.                                                                                                    |                               |                                                   |                                                                                  |
| SYNC LED Off                            | HDSL loop has                                                                                  | Replace the NID.<br>From the Main Menu                                                                                                    | FAULT                         | ۲ LED On                                          | Fault detected on FLL-814                                                        |
|                                         | HDSL loop fault<br>NID<br>HDSL distance<br>limit exceeded<br>HDSL loop fault<br>PLL-735 or NID | (Main Submenu –<br>Overall Status), verify<br>that no alarms exist. If<br>you cannot view the<br>Main Menu, replace the<br>PLL-735.<br>Check engineering<br>records for distance                                        | ALARM                         | M LED On                                          | Alarm exists on<br>FLL-814                                                       |
|                                         | fault                                                                                          | between the<br>PLL-735 and NID.<br>From the Main Menu,<br>(Performance Submenu<br>– HDSL-A or HDSL-B<br>Summary), check HDSL<br>loss to ensure maximum<br>attenuation has not been<br>exceeded.                         |                               |                                                   |                                                                                  |
|                                         |                                                                                                | Replace the PLL-735.<br>Replace the NID.                                                                                                    |                               |                                                   |                                                                                  |

olation and troubleshooting 314.

#### bleshooting and Fault Isolation

Solution

Check input power at

COT Shelf backplane with FLL-814 removed.

COT Shelf backplane,

COT Shelf backplane, replace the fuse in the

Check input power at

COT Shelf backplane with FLL-814 removed.

Replace the FLL-814.

From the Main Menu

Remove and re-insert the FLL-814.

If communication error still exists, replace the

(Performance Submenu), determine the cause of the alarm. Correct the condition, if possible. If you cannot view the Main Menu, a communication error

exists.

FLL-814.

If power is not present at COT Shelf backplane, replace FLL-814. If power is not present at COT Shelf backplane, replace the fuse in the

replace FLL-814.

backplane.

backplane.

If power is not present at

If power is not present at

| LED                   | Probable Cause                                                                                                    | Solution                                                                                                    | 3.3 Subscril                                                                       | oer Fault Isolati                                                                                                    | ion                                                                                        |  |
|-----------------------|----------------------------------------------------------------------------------------------------|----------------------------------------------------------------------------------------------------|------------------------------------------------------------------------------------|----------------------------------------------------------------------------------------------------|--------------------------------------------------------------------------------------------|--|
| ALARM LED<br>Flashing | LED Probable cause Solution   LARM LED<br>lashing An existing<br>alarm exists on<br>the RT Line Unit From the Main Menu<br>(Performance<br>Submenu), determine<br>the cause of the alarm.<br>Correct the condition, if<br>possible. If you cannot<br>view the Main Menu, a<br>communication error<br>exists.<br>Remove and re-insert<br>the FLL-814. |                                                                                                    |                                                                                    | Table 15 provides fault isolation procedures for the<br>System. Problems are listed in decreasing order of<br>probability; the most likely action to the resolve the<br>problem listed first. If is assumed that the system has<br>successfully powered up, the HDSL circuits are<br>synchronized end-to-end, there are no ES, UAS, or<br>margin errors occurring, and no Fault LEDs are<br>illuminated on the units installed in the COT Shelf or<br>RT Enclosure. |                                                                                            |  |
|                       |                                                                                                    | If communication error<br>still exists, replace the                                                                                                    | Indication                                                                         | Probable Cause                                                                                                    | Solution                                                                                   |  |
| MARGIN LED On         | IARGIN LED On Distance limitation Distance Submenu), verify that no alarms exist.                                                                                                    | All subscriber<br>circuits cannot<br>draw dial tone<br>Telephones are<br>not ringing                                                                                                    | Incorrect<br>provisioning of<br>the PMX-744(s)<br>and/or PLL-735<br>or FLL-814     | PMX-744: Verify system<br>options are set correctly.<br>FLL-814: Verify timeslots<br>are correctly assigned<br>and enabled for all<br>mapped circuits.                                                                                                    |                                                                                            |  |
|                       | line                                                                                                    | Check engineering<br>records for the distance<br>between the COT Shelf<br>and the RT.                                                                                                    | ISDN circuits are<br>not synchronizing                                             | Problem with DS1 signals                                                                                                    | Verify the presence and<br>integrity of the DS1<br>signals terminated on the<br>COT Shelf. |  |
|                       |                                                                                                    | From the Main Menu<br>(Performance Submenu<br>– HDSL Summary), view<br>the HDSL loss.                                                                                                    |                                                                                    | Undetected<br>hardware<br>problem                                                                                                    | Replace the following<br>units with known good<br>units in the following<br>order:         |  |
|                       | Faulty FLL-814                                                                                                    | If existing installation:<br>From the Main Menu<br>(Performance Submenu<br>– HDSL Summary), view<br>the HDSL loss to ensure                                                               |                                                                                    |                                                                                                    | - PLL-735/FLL-814<br>- NID/RT Line Units<br>- PMX-744(s)<br>- RT Channel Units             |  |
|                       | that a maximum<br>allowable loss has not<br>been exceeded.One or more<br>subscriber<br>circuits on a NID<br>or single RT                                                                                                    | Undetected<br>hardware<br>problem                                                                                                    | Replace the following<br>units with known good<br>units in the following<br>order: |                                                                                                    |                                                                                            |  |
| SYNC LED Off          | HDSL line has lost sync                                                                                                    | If Initial installation:<br>Check engineering<br>records for the distance<br>between the COT Shelf<br>and the RT.                                                                         | cannot draw dial<br>tone                                                           |                                                                                                    | which the failures are<br>occurring                                                        |  |
|                       | Distance<br>limitation may<br>have been<br>exceeded                                                                                                    |                                                                                                    | Telephones are<br>not ringing<br>ISDN circuits are<br>not synchronizing            |                                                                                                    | - All RT Channel Units of<br>the same type on which<br>the failures are occurring          |  |
|                       | Faulty FLL-814                                                                                                    | If existing installation:<br>From the Main Menu<br>(Performance Submenu<br>– HDSL Summary), view<br>the HDSL loss to ensure<br>that a maximum<br>allowable loss has not<br>been exceeded. | (24 channel<br>system only)                                                        |                                                                                                    |                                                                                            |  |

## 4 LIMITED WARRANTY

Product warranty is determined by your service agreement. Refer to the ADC Warranty/Software Handbook for additional information, or contact your sales representative or Customer Service for details.

## 5 FCC CLASS A COMPLIANCE

This equipment has been tested and found to comply with the limits for a Class A digital device, pursuant to part 15 of the FCC Rules. These limits are designed to provide reasonable protection against harmful interference when the equipment is operated in a commercial environment. This equipment generates, uses, and can radiate radio frequency energy and, if not installed and used in accordance with the instruction manual, may cause harmful interference to radio communications. Operation of this equipment in a residential area is likely to cause harmful interference in which case the user will be required to correct the interference at his own expense.

## **6** MODIFICATIONS

The FCC requires the user to be notified that any changes or modifications made to this device that are not expressly approved by ADC voids the user's warranty.

All wiring external to the product(s) should follow the provisions of the current edition of the National Electrical Code.

## 7 TECHNICAL SUPPORT

Technical assistance is available 24 hours a day, 7 days a week by contacting the ADC Technical Assistance Center (TAC) at:

| Telephone: | 800.366.3891                            |
|------------|-----------------------------------------|
|            | (toll-free in the U.S. and Canada)      |
| E-mail:    | wsd_support@adc.com                     |
| Knowledge  |                                         |
| Base:      | http://adc.com/Knowledge_Base/index.jsp |
| Web:       | www.adc.com                             |

## 8 **REVISION HISTORY**

| Rev | Date      | Changes          |
|-----|-----------|------------------|
| 01  | 12/1/2002 | Initial release. |

## PCS-719 Integrated DLC Installation and Turn-up Procedure

Section SCP-PCS719-111-01P Issued December 1, 2002

# 

1204269

This document applies to the following products:

| Model           | CLEI       | Description                            |
|-----------------|------------|----------------------------------------|
| PCS-719 List 1A | S9MTCB0A~~ | 23" COT Shelf                          |
| PMU-712 List 2  | S9C3CCDA~~ | Management Unit                        |
| PMX-744 List 1A | VAPHCC0C~~ | 8 DS1 Multiplex Unit                   |
| PMX-744 List 2  | VAPHCCCD~~ |                                        |
| PLL-735 List 2  | S9L1AREA~~ | 4/6 Channel Integrated<br>CO Line Unit |
| PLL-735 List 3  | S9L1ARFB~~ |                                        |
| FLL-814 List 1A | VACHD7NG~~ | 24 Channel Integrated<br>CO Line Unit  |
| FLL-814 List 2  | VACJKPFE~~ |                                        |

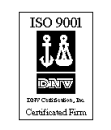

#### ©Copyright 2002 ADC DSL Systems, Inc. All Rights Reserved.

ADC is a registered trademark of ADC Telecommunications, Inc. PG-Flex<sup>*Plus*</sup> is a trademark of ADC DSL Systems, Inc. No right, license, or interest to such trademarks is granted hereunder, and you agree that you shall assert no such right, license, or interest with respect to such trademarks.

All other product names mentioned in this document are used for identification purposes only and may be trademarks or registered trademarks of their respective companies.

Information contained in this document is company private to ADC DSL Systems, Incorporated, and shall not be modified, used, copied, reproduced or disclosed in whole or in part without the written consent of ADC.

Information furnished by ADC is believed to be accurate and reliable. However, no responsibility is assumed by ADC for its use, nor for any infringement of patents or other rights of third parties which may result from its use. No license is granted by implication or otherwise under any patent or patent rights of ADC. ADC reserves the right to change specifications at any time without notice.

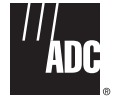